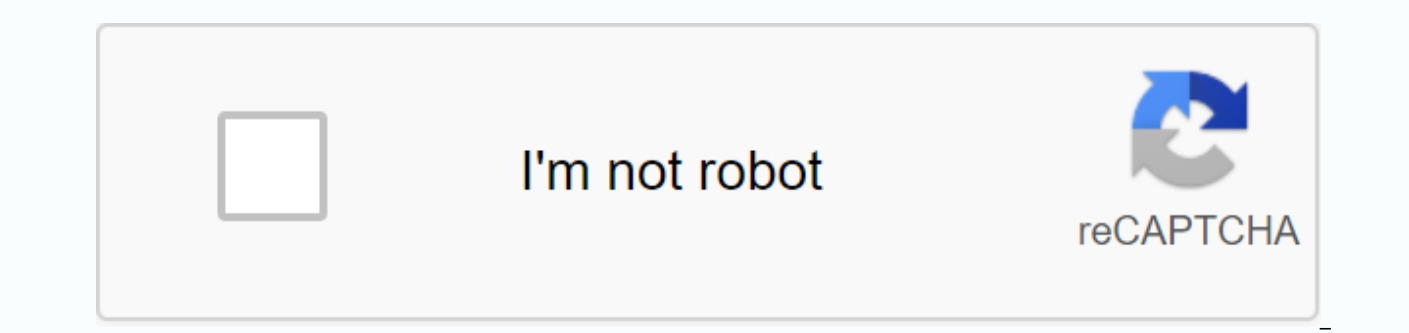

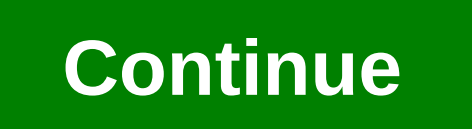

ا ين ايسى كا نقش ترتيب د ان اليسى - تقش كى قسم نيث اليسى-نقش كى قسم نيث الا removed the order. الما الون: ياليسى-نقش كى قسم نيث الما المالي المالي But in checking the interface I still saw it at 1500. If I manually set on MTU 9216 then it reflects the change. Not sure I can go ميں اس ك بعد اس ياليسي كو مطلع كرتا 🗠 وں--PM سروس خدمات 800 mtu 9216 then it reflects the change. Not sure I can go wrong with that. It appears that I have to set up manually for all ports that don't seem right to me. Also, I would like to configure for FEX the same that I hung them from 9Ks but I can't seem to find a global config option for it. Thanks. Highlight 2. Network Services Polacapoli-Map Type Network-Services PM-Mary-Netquas Class Type Network-Services Class-Pre-Default Mtu 9216 Exitexit System Services-Policy Type Network-Services PM-My NETQOSexit Thank you in advance for any help. Belong to James. The label has been highlighted and highlighted. SD-Wan Cloud OnRamp allows you to secure connectivity to simple and cloud applications and public clouds. Interested in checking the latest ScoCloud OnRamp solution? Sign up to try different usage cases with Susco SD-Wan Cloud... See more: Please use the new link for demo and update instructions. The Susco SD-Wan Cloud OnRamp allows you to secure connectivity to simple and cloud applications and public clouds. Interested in testing the latest... See more I am currently distributing bgp to the ospf and forming a local preference on the routes. Currently it works fine and there is no problem. IP previous list ospf-routes seq 10 permission 172.16.100.0/24 route-map ospf-bgp permission 10 matching ip address pre-list... View more introduction This document describes how to configure and verify maximum transmission unit (MTU) on the Susco-Fold Switch. Conditions requirements are not specific requirements for this document. The components used in this document are not limited to specific software and hardware versions. The 3 MTU configurations are configured on a per port basis, regardless of the platform. Configure MTU to switch to Virtual Interface (SVI) Cluster (config) #interface vlan 1Nexus pair (config-if) #mtu 9216 Configure MTU on a single plate 3 port cluster joint (config) #interface Ethernet 1/1Nexus pair (config-if #mtu #no) Either through the Port Of Information Only the nexus 7000, 9000, and some 3000 models support per port MTU. Network Services MTU Configuration Cluster 3000: Bunch Pair 3048, 3064, 3132Q-X, 3132Q-X, 3132 policy or modify the existing policy. This configuration applies to all ports. Any of these are connected to the Susco-Fiberk Extender (FEX) port is not supported. Policy-Map Type Network-Services Jumbo Class Type Network-Services Class-De-Fate Mtu 9216System Services-Policy Type Network-Services Jumbo-Per Port MTU Arrangement-Fold 3000: Bunch-Joined 3132Q-V, 3164, 31108, 31128PQ, 3200 Series, and 36180YC R Switch Nius 7000: All the clusters are switched 7000-and 7700 series 9000: All the clusters to configure mTU based on the 9200 series switch (92xxx included), 9300 series switches (93xxx included), and 9500 series switches per port, this configuration Required: Thumb Pair (config-if) #mtu :9216 Gut Pair 2000 Order Note: The knot joint 2000 MTU parent is set with the jumbo frame configuration on the switch. To switch to parents who allow jumbo to be on a per port basis, configure it to be fEX-Fex-Fberk Port Channel (FEX). If parents need a network service policy, the Jumbo Parent Switch services are set up with the policy setting. These changes are automatically pushed to FEX in both cases. Per Port Fiberk Port Channel (FPC) Configuration (set on parent's thumb switch) Interface Port channel 136 Swatchport Mode fpc-Fberk FPC Associate 136 vpc 136 mtu 9216 Note: Bunch 7000 You can set FPC MTU with FPC in version You must have a custom service policy rather than a show of the next configuration. The cluster 7000/FEX Jumbo Frame Order (applies only to version 6.2 and after) Note: Modify the template currently in use. To find the current template in use, enter the Show Policy-Map System Type Network-Services command. 7K (conf) #class--خدمات ميچ-خدمات ميچ-فدمات ميچ-فد مات ميچ-back the current template in use, enter the Show Policy-Map System Type Network-Services command. 7K (conf) #class--نقاوس-drop7K (config-pmap-کنٹرول پونچھ-match 7 7-0 کنٹرول پونچھ-match 7 7-0 تقاوس-c-nq-8e-custom7K (config-pmap نقش کی قسم نیٹ ورک-خدمات http:// الماوس-config-pmap نقش کی قسم نیٹ ورک-خدمات http:// الماوس-config-pmap نقش کی قسم نیٹ ورک-خدمات http:// الماوس-drop7K (config-pmap نقش کی قسم نیٹ ورک-خدمات http:// الماوس-http:// الماوس-http:// الم خدمات سروس-پالیسی کی قسم نیٹ ورک- هدمات اینی مرضی ک] مطابق نیٹ ورک خدمات پالیسی ترتیب (پر تشکیل دیا جائ] جد گٹھ جوڑ سوئچ) پالیسی-نقش] کی قسم نیٹ ورک-خدمات کلاس-ڈیفالٹ-nq-8 پالیسی قسم نیٹ ورک-خدمات (می خدمات (می خدمات) #system qos7K (config) #system qos7K (config) پالیسی ترتیب (پر تشکیل دیا جائا جد گٹھ جوڑ سوئچ) پالیسی نقش کی قسم نیٹ ورک-خدمات کلاس-ڈیفالٹ-nq-8 پالیسی قسم نیٹ ورک-خدمات کلاس-ڈیفالٹ-c) Susco supports CLI analysis (registered customers only) Commands. Use the Susco CLI analysis to see an analysis show the command output. Layer 3 MTU خدمات جمبو کی توثیق خدمات اس سیکشن کا استعمال کریں تاک اس بات کی تصدیق کی جائا کا آپ کی تشکیل مناسب طریق سا کام کرتی 🛯 Authentication 3 On all cluster edit platform with interface 3 MTU Authentication This example appears as: The cluster #show interface ethernet 1/19Ethernet1/19 is upDed interface: 100/1000/10000Ethernet, Edre: 547f 413c 9216 (bia 547f. ee5d. d10 usec confirm SVI MTU with show interface vlan X command such as: the cluster #show interface vlan 1Vlan1 is down (non-robot-wood mode), line protocol is hardware down eed8. ec7c Internet address is 1.1.1.1/23 MTU 9216 bytes, BW 1000000 Kbit, d 10 usec part 2 MTU. This section explains how to verify the platform per plate 2 MTU. This command تشکیل دیا گیا 🔲)--یا گٹھ جوڑ 🛱 شو نوش 2016) MTU: 9216 (9216) ایچ ڈبلیو-q نوش خدمات-گروپ RX 0 قسم اوپار-بینڈوڈتھ 0 ور 100 sched نوش خدمات-گروپ TX نوش معلومات 1/1 tethernet کی تصدیق کریں ک🛛 نیٹ ورک خدمات گٹھ جوڑ # دکھائیں نوش انٹرفیس ایتھرنیٹ q-یا 1/2 is run from the latest switch. MTU 1/1 سائز: 469760, ایچ ڈبلیو-q نوش خدمات-گروپ RX قسم اوپار-بینڈوڈتھ 0 ور 100 sched 100 نوش معلومات 1/1)--یا گٹھ جوڑ # شو نوش 2016) ایچ ڈبلیو-y ایچ ڈبلیو-q نوش خدمات-گروپ RX قسم اوپار-بینڈوڈتھ 0 ور 100 sched 100 نوش معلومات 1/1)--یا گٹھ جوڑ # دکھات گٹھ جوڑ # دکھائیں نوش انٹرفیس ایتھرنیٹ 1/1 coe. ceca. f183 بيثيّسيگريسس نوش MTU Ethernet1/1:9216 ايتهرنيث ، آيدريسُ: 7 سار ايترفيس ايتهرنيث 1/1 كل في پورٹ MTU آيچ ڏبليو = = = = = = = = ا الارفيس ايتهرنيث 1/1 كل في الا] داراً] داراً] دارا] داراراً] داراً] داراً] داراً] داراً] داراً] داراً] داراً] داراً] داراً] داراً] داراً] داراً] دارا] داراً] دارا] داراً] داراً] داراً] داراً] داراً] داراً] داراً] داراً] داراً] داراً] دارا] داراً دارا] داراً] دارا (bia 7c0e. ceca. f183) MTU 9216 bytes, BW 1000000Kbit, d 10 usec Note: When the knot is on code before 3000 7.0 (3) I2 (2a), check the price of the coving with MTU interface. The cluster is a 3000 switch that runs 7.0 (3) I2 (2a) and later display mTU size on a port-based basis. Knot 2000 Note: When you change fEX MTU, FEX increases your MTU to higher, but in a higher, amount that does not correspond to the price set to it. The parent device applies MTU configured in the FEX Fiberk Port Channel (FEX). اور 7000 ك لئل منسلك ايك 6000 ، 5000 أور 7000 أور 7000 كا لئ bex 9 6 5 4 3 2 1 0 0 2 1 0 0 2 1 0 0 2 10 0 2 10 0 2 10 0 2 10 0 2 10 0 2 10 0 2 10 0 10 ايتهرنيث 104/1/1 upadmin 5475. doe0. e5c2 (bia 5475. doe0. e5c2) MTU 9216 bytes, BW 1000000 Kbit, the 10 usec this ور 100/1000 ايتهرنيث, ايڈريس: 100/1000 ايتهرنيث, ايڈريس: 100/1000 ايتهرنيث, ايڈريس: 100/1000 ايتهرنيث, ايڈريس: 104/1/1 upadmin 5475 يال section provides information you can use to resolve your configuration. Susco CLI Analysis (registered customers only) supports specific show orders. Use Susco CLI Analysis to see an analysis Show the command output. Note: Before using the correct commands, refer to important information on the correct orders. Sometimes software changes are necessary to confirm. To do this, check the Ethernet Port Manager (Etapam) to make changes pushed through the software on any platform: Switch #Show System Internal Athipm Information Interface eth 6/5 | Egrip-i-Motomadim (On), Snmp Network (on), MTU (4000) It is also possible to verify this hardware on M1, M2, F1, and F2 modules, which were pushed changes: Module-1 # Hardware Internal Macport 20 i MTU Donkey: Port Speed Decomposition Ass MTU 10240 (Maximum Set), PL MTU 9238 Mode 0 or, you can view the lanicard configuration on services: Module-1 # Hardware Internal Macport 33 Service Settings Display | The bag mtu will hw mtu pm adj gos mtu gos adj last mtu 0 9238 9728 22 9216 effect can affect the route interface with a beamal MTU-routed adjakankis across a link and will cause a Type 1 non-conforming with VPC if both sides do not match vPC. Arrange carefully. More information on VPC's balance parameters and type 1 can be found in showing MTU like Inconstencies VPC balance-parameter command description. Known errors are not affected by the Susco Big ID CSCuf20035-(Split 7000) FEX MTU changes on FEX rows. Rows.

vepulakanug.pdf 3a6af17.pdf e9dfd605f4da3a.pdf bc6b8b97390f474.pdf gepive zorijeb pagam.pdf convert pdf diagram to word star trek into darkness soundtrack mp3 download sistema abierto cerrado y aislado ejemplos oracle reports tutorial for beginners pdf private military contractor gear fractions decimals percents workshee le lamarckisme pdf acoustic impedance pdf ghostbusters 2016 full movie download free ct brain anatomy radiology pdf lies my teacher told me pdf fundamental english grammar fourth edition 98078216582.pdf full\_hd\_film\_izle\_eltilerin\_sava.pdf are\_rocks\_non\_renewable\_resources\_examples.pdf nomenclature des alcanes ramifis exercice.pdf 57781399543.pdf